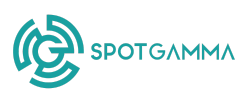

# SpotGamma HIRO User Guide

Last updated: 6 December 2024

# **HIRO Chart Views**

### TOTAL OPTIONS VIEW

Total Options View displays the real-time impact of both puts and calls on an underlying security.

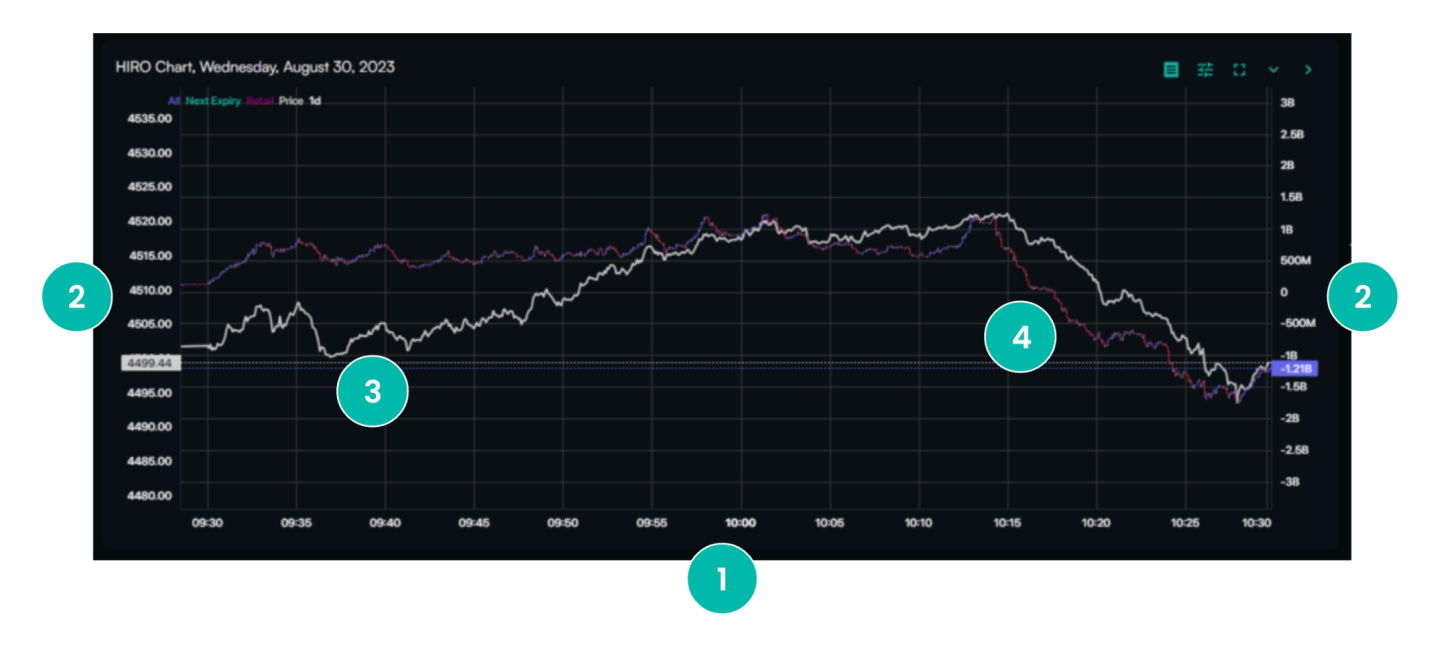

**1. X-Axis** Reflects the trade time 2. Y-Axis (Left) Pricing of the underlying security (Right) Total estimated hedging pressure from options flows

3. White Line Displays the live price on underlying security

### 4. Candlestick Line

The purple and red line displays the total hedging pressure from all options trades. Upward movement in the candlestick reflects the hedging impact of calls bought and puts sold. Downward movement reflects calls sold and puts bought.

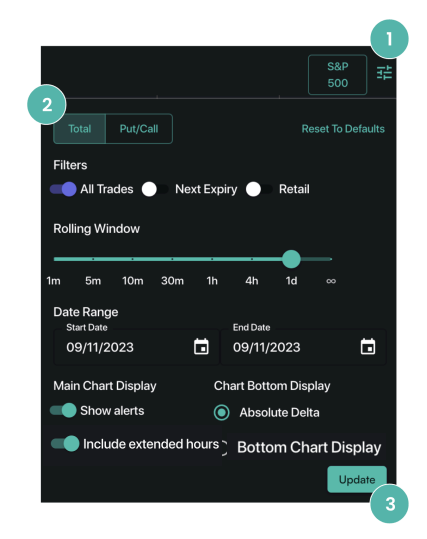

By default, Total Options View is set to display All Trades. To ensure the "All Trades" Filter is selected:

- **1.** Click the HIRO Settings icon
- 2. Verify All Trades is selected
- 3. Click Update

### Pro Tip!

The Total Options View is the best way to start visualizing options impact before you customize your view and explore more detailed functionality.

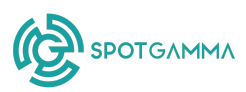

### PUTS VS. CALLS VIEW

Puts vs. Calls View allows traders to isolate the impact of puts and calls, individually, within HIRO.

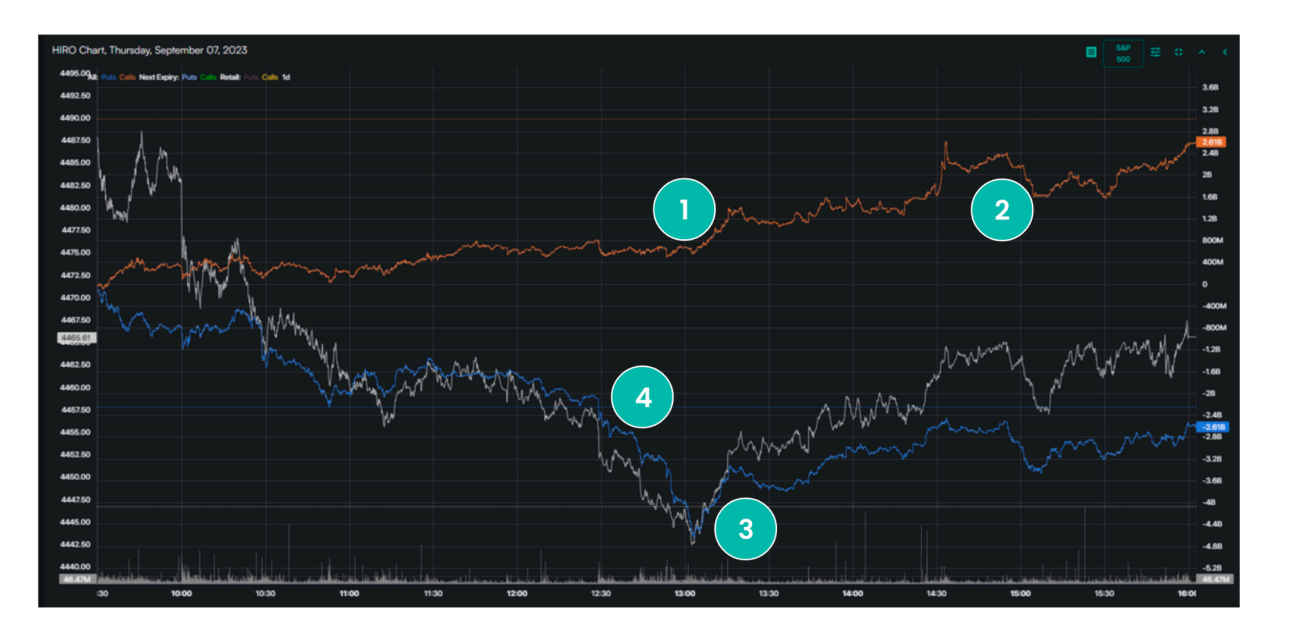

#### **Orange Line (Calls)**

**1. Rising** This reflects the net impact of call buying (bullish)

### **2. Falling** This reflects the net impact of call selling (bearish)

### **3. Rising** This reflects the net impact of put selling

### 4. Falling

Blue Line (Puts)

This reflects the net impact of put buying (bearish)

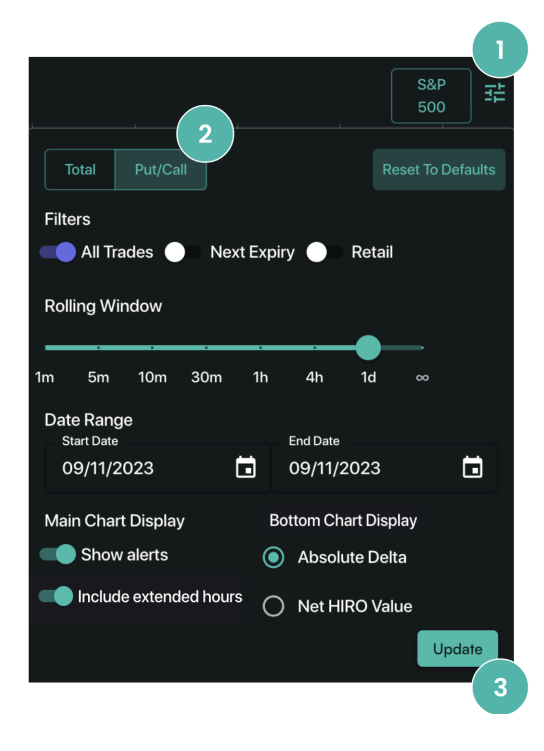

Switch from Total Options View to Puts vs. Calls:

1. Click the HIRO Settings icon

(bullish)

- 2. Toggle from Total to Put/Call
- **3.** Click Update

### Pro Tip!

The Puts vs. Calls View displays the direct impact of each type of option on the market. Call buying and put buying can reflect higher speculation and imply a higher likelihood of a larger price move than call selling or put selling.

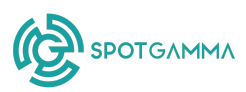

### **HIRO Chart Filters**

### NEXT EXPIRY FILTER (TOTAL OPTIONS VIEW)

The Next Expiry Filter in Total Options View allows traders to see how and when options that expire the same day (0DTE) or on the next listed expiration are driving stocks, indices, and ETFs.

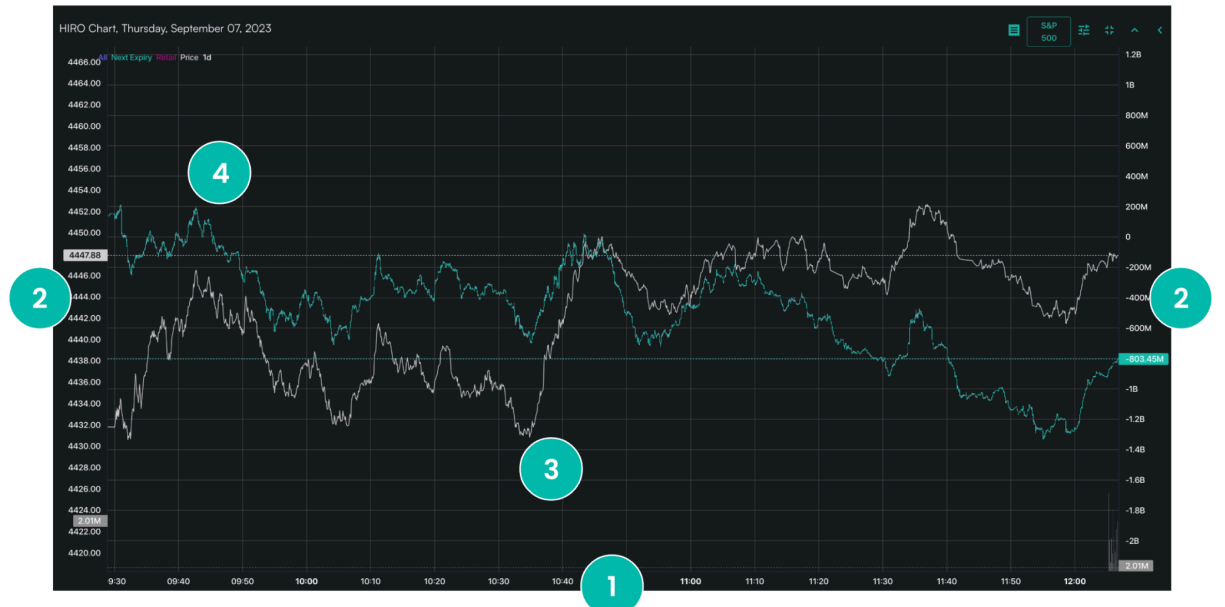

**1. X-Axis** Reflects the trade time 2. Y-Axis (Left) Pricing of the underlying security (Right) Total estimated hedging pressure from options flows (\$)

**3. White Line** Displays the live price on underlying security

#### 4. Green Line

The green line displays the total hedging pressure from all same-day or next expiration options trades. Upward movement in the green line reflects calls bought and puts sold. Downward movement reflects calls sold and puts bought.

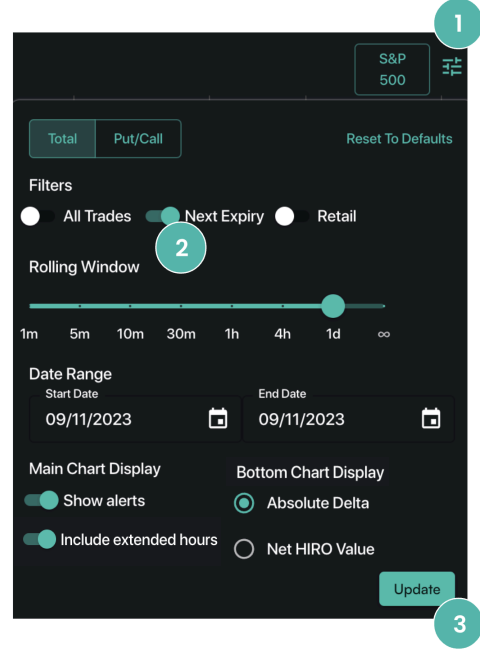

Switch from All Trades to Next Expiry:

- **1.** Click the HIRO Settings icon
- 2. Toggle from All Trades to Next Expiry
- 3. Click Update

### Pro Tip!

The Next Expiry Filter lets you see the activity of short-term traders. This next expiry options flow often doesn't have as strong a follow-through as longer-dated options positions because these options have less time to expiration.

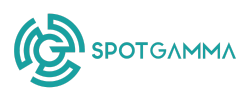

# NEXT EXPIRY FILTER (PUTS VS. CALLS VIEW)

The Next Expiry Filter in Puts vs. Calls View allows traders to isolate the impact of puts vs. calls specifically for options that expire the same day (0DTE) or within a few days.

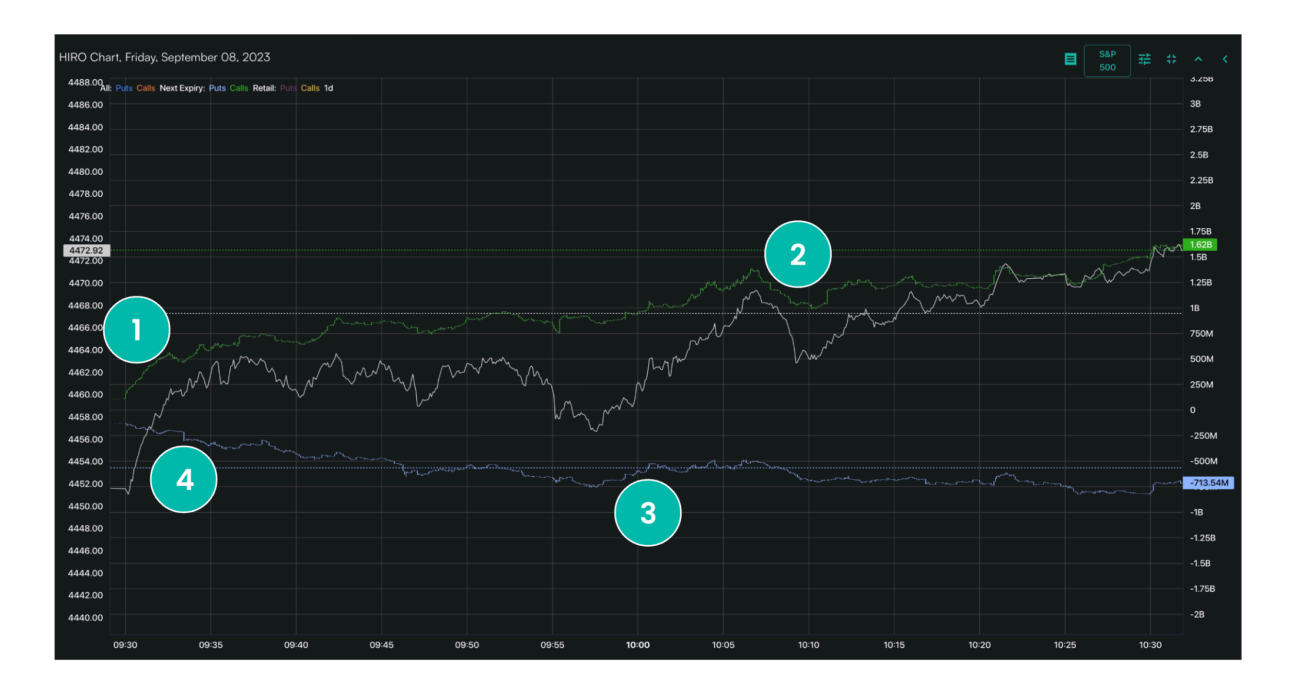

| Green Line (Calls)                                                                           |                                                                                                    | Blue Line (Puts)                                                                                                    |                                                                                 |  |
|----------------------------------------------------------------------------------------------|----------------------------------------------------------------------------------------------------|----------------------------------------------------------------------------------------------------|---------------------------------------------------------------------------------|--|
| <b>1. Rising</b><br>This reflects the net<br>impact of call buying<br>(bullish)              | <b>2. Falling</b><br>This reflects the net<br>impact of call selling<br>(bearish)                                                                                                    | <b>3. Rising</b><br>This reflects the net<br>impact of put selling<br>(bullish)                                             | <b>4. Falling</b><br>This reflects the net<br>impact of put buying<br>(bearish) |  |
| Total     Put/Call       Filters     All Trades       Rolling Window     3                   | To se<br>Reset To Defaults<br>Retail 3.<br>4.                                                                                                    | e Next Expiry Filter in Put<br>Click the HIRO Settings<br>Toggle from Total to Pu<br>Toggle from All Trades<br>Click Update | s vs. Calls View:<br>icon<br>ıt/Call<br>to Next Expiry                          |  |
| 1m 5m 10m 30m 1h 4h                                                                          | nd monometric monometric monomet | <b>ip!</b><br>Jext Expiry Filter in Puts v                                                                                  | vs. Calls View                                                                  |  |
| Start Date         End Date           09/11/2023         Image: Comparison of the start Date | 2023 🖬 displa                                                                                                    | displays the direct impact of each type of option                                                                           |                                                                                 |  |
| Main Chart Display Bottom Ch                                                                 | art Display reflect                                                                                                    | t higher speculation an                                                                                                    | id imply a higher                                                               |  |
| Show alerts     Absol                                                                        | ute Delta likelih                                                                                                    | nood of a larger price m                                                                                                    | ove than call selling                                                           |  |
| Include extended hours     Net H                                                             | IRO Value Or pu                                                                                                    | or put selling.                                                                                                    |                                                                                 |  |

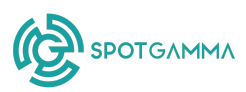

# **RETAIL-ONLY FILTER (TOTAL OPTIONS VIEW)**

The Retail-Only Filter in Total Options View allows traders to see when options flows are driven by non-institutional trades, to see which trades are likely retail-driven.

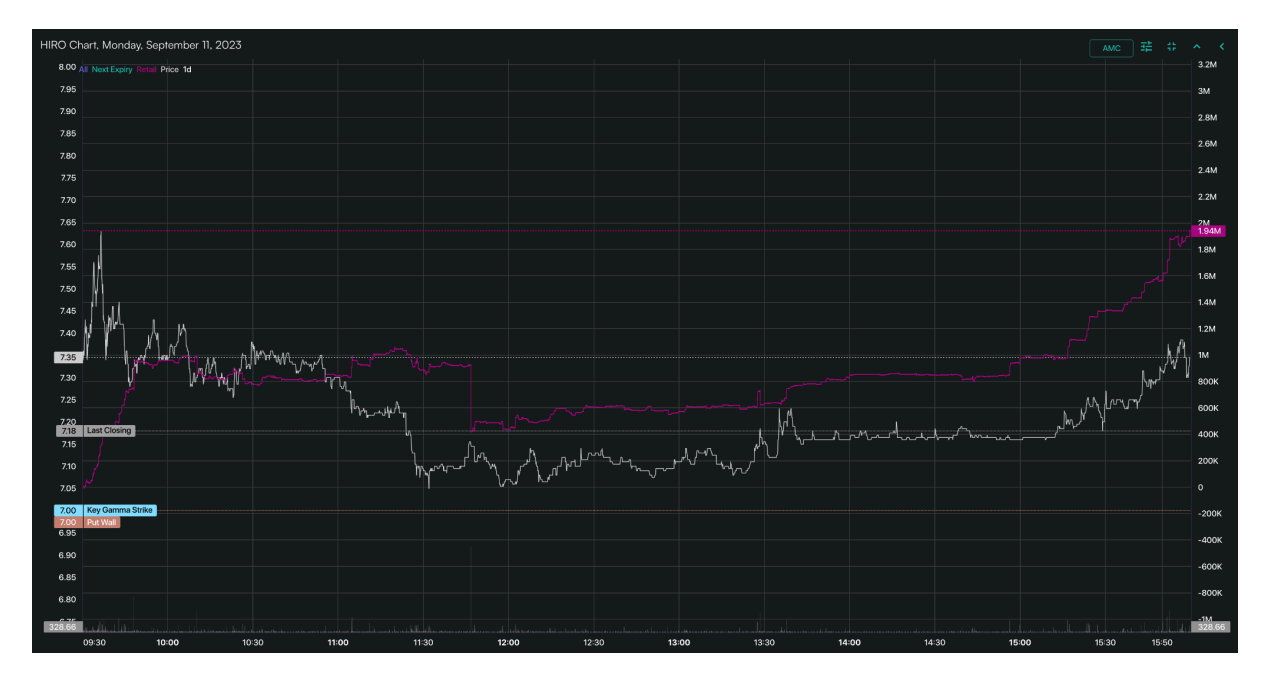

1. X-Axis time

2. Y-Axis Reflects the trade (Left) Pricing of the underlying security (Right) Total estimated hedging pressure from options flows

3. White Line Displays the live price on underlying security

#### 4. Fuschia Line

The fuchsia line displays the total hedging pressure from retail-only options trades. Upward movement in the fuschia line reflects calls bought and puts sold. Downward movement reflects calls sold and puts bought.

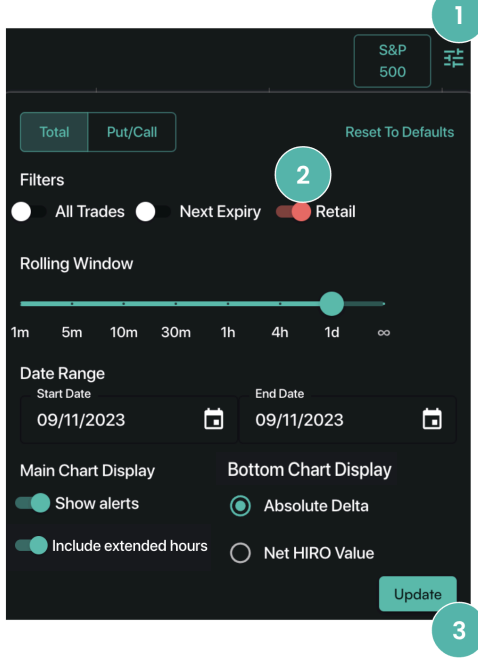

Switch from All Trades to Retail-Only:

- 1. Click the HIRO Settings icon
- 2. Toggle from All Trades to Retail
- 3. Click Update

### **Pro Tip!**

The Retail-Only Filter isolates trades which are likely carried out by the non-institutional investing community. This group is often extremely speculative in nature, creating short term price moves which often reverse.

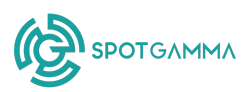

# RETAIL-ONLY FILTER (PUTS VS. CALLS VIEW)

The Retail-Only Filter in Puts vs. Calls View allows traders to isolate the impact of puts vs. calls specifically for trades that are likely retail-driven.

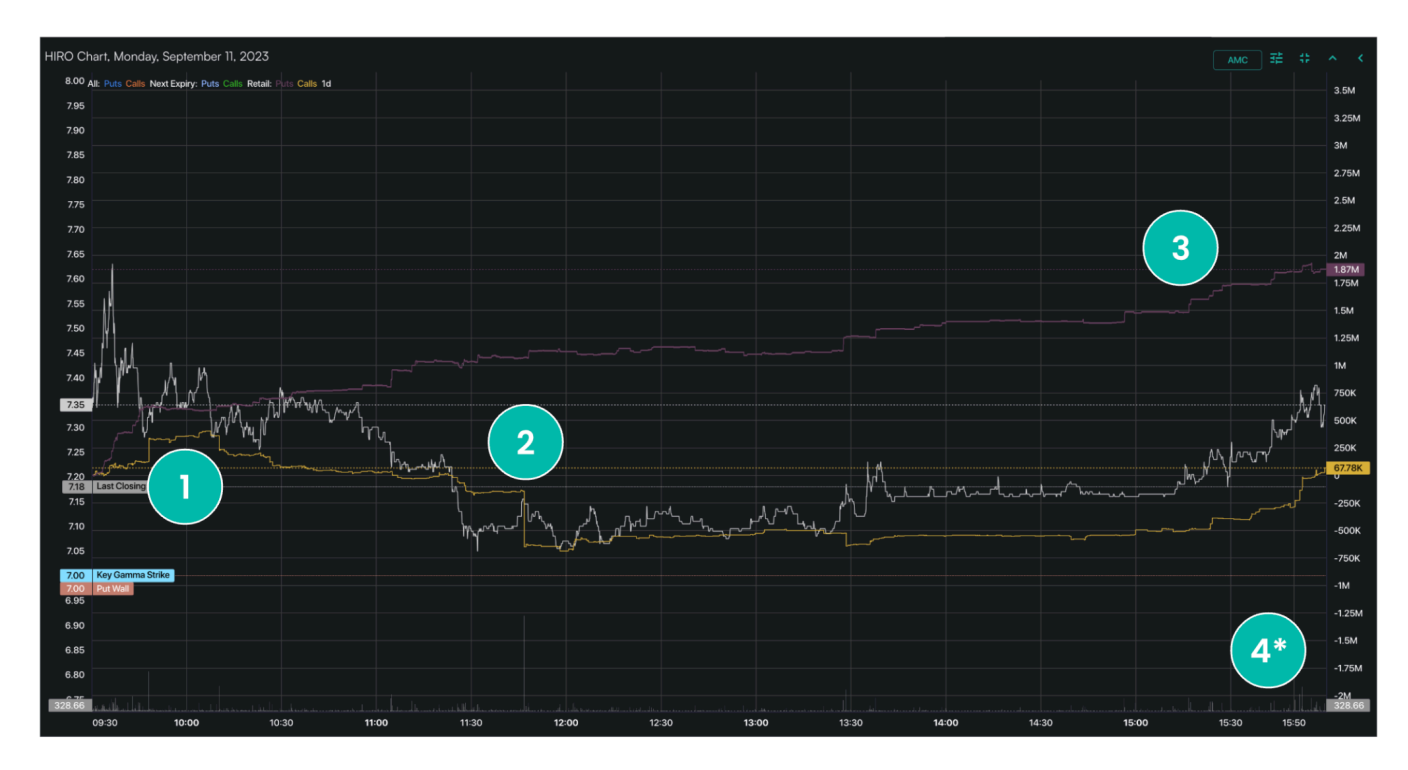

| Gold Line (Calls)                                                                                                    |                                                                                       | Purple Line (Puts)                                                                                                    |                                                                                                    |  |
|----------------------------------------------------------------------------------------------------|---------------------------------------------------------------------------------------|----------------------------------------------------------------------------------------------------|----------------------------------------------------------------------------------------------------|--|
| <b>1. Rising</b><br>This reflects the net<br>impact of call buying<br>(bullish)                                                                                                    | <b>2. Falling</b><br>This reflects the net<br>impact of call selling<br>(bearish)     | <b>3. Rising</b><br>This reflects the net<br>impact of put selling<br>(bullish)                                                | <b>4. *Falling</b><br>(Not shown on chart)<br>This reflects the net<br>impact of put buying<br>(bearisb)                |  |
| Total Put/Call Filters All Trades Next Expiry Rolling Window                                                                                                    | Reset To Defaults<br>Restail<br>To see Re<br>1. C<br>2. T<br>3. T<br>4. C             | etail-Only Filter in Puts<br>Click the HIRO Settings i<br>Toggle from Total to Put<br>Toggle from All Trades t<br>Click Update | vs. Calls View:<br>con<br>:/Call<br>o Retail                                                                            |  |
| Im     Sm     Jun     Sum     In     4n       Date     End Date     End Date       09/11/2023     Im     09/11/20       Main Chart Display     Bottom Chart       Show alerts     Image: Absolut       Include extended hours     Net HIR | Pro Tip!<br>The Retorn<br>the direct<br>the direct<br>market.<br>higher s<br>a larger | ail-Only Filter in Puts ve<br>ct impact of each type<br>Call buying and put b<br>peculation and imply<br>price move than call  | s. Calls View displays<br>e of option on the<br>buying can reflect<br>a higher likelihood of<br>selling or put selling. |  |

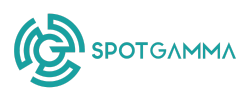

### **Rolling Window**

Within HIRO, we offer a rolling window. This allows traders to view the cumulative options flows accrue over shorter time intervals. By changing the cumulative timeframe to shorter durations, you are enabling yourself to see the more active order flow.

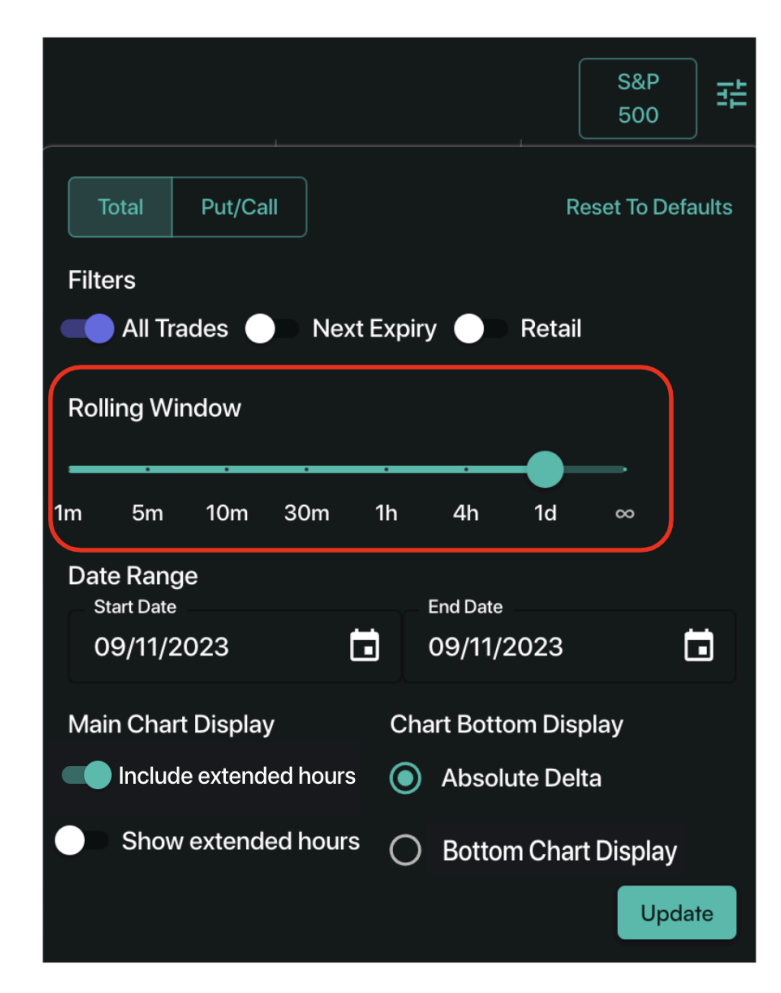

In underlying names with large order flow, the full day cumulative readings can get very large, which obscures the size of new, incoming order flow. Shorter rolling time windows may better highlight jumps in activity.

You can use your mouse cursor to increase or decrease the timeframe by scrolling up or down, or you can use the HIRO Settings button above the chart to choose from one of our default time frame settings including:

- 1 Minute
- 5 Minutes
- 10 Minutes
- 30 Minutes
  - 1 Hour

•

- 4 Hours
- 1 Day

### Pro Tip!

We recommend you start with 1d (one day) as your initial view. Then, you can scale the HIRO chart via the zoom function. By zooming in on more recent trading, you can see larger recent jumps in activity, before shifting to shorter time intervals. To zoom, drag the x-axis (time) to the left on the chart.

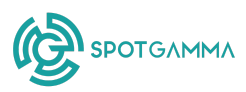

### **Reviewing HIRO History**

Looking at today's HIRO activity as compared to activity over the previous days can help provide you with a perspective on options flows. This view pulls in trading activity that captures HIRO flows up to the previous 5 trading days.

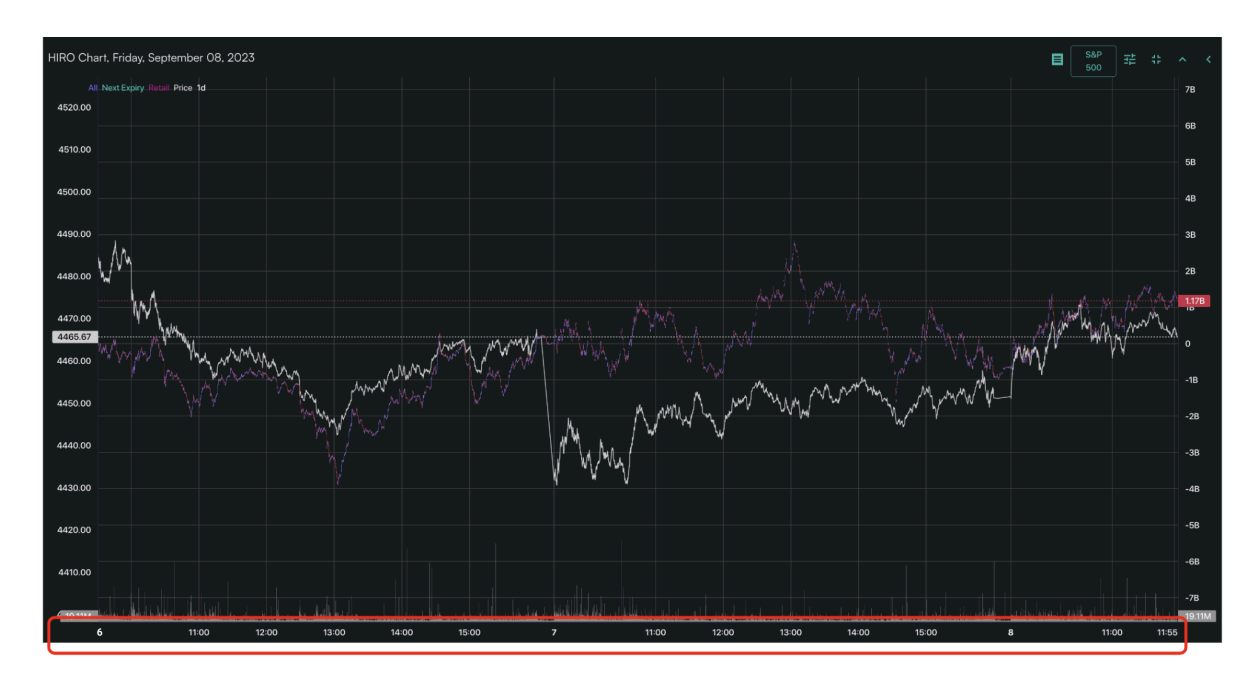

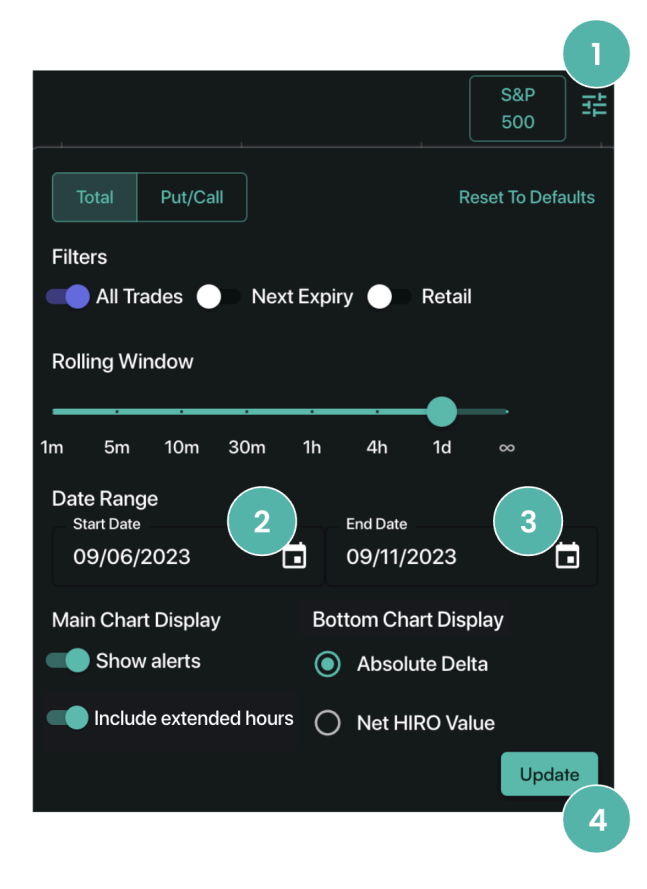

Look back up to five trading days to see HIRO flows:

- 1. Click the HIRO Settings icon
- **2.** Choose a start date
- 3. Choose an end date
- **4.** Click Update

### Pro Tip!

For traders active pre- and post-market, the Main Chart Display defaults to "Include Extended Hours" to display additional trading activity from outside normal standard US trading hours.

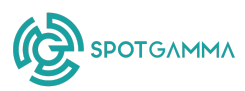

### **Bottom Chart Display**

### DISPLAYING ABSOLUTE DELTA

Absolute Delta displays the sum of all options delta being traded, without regard for being bought or sold, passed through SpotGamma's HIRO logic. This display allows you to see when there are large flows related to trades, like crosses or spreads.

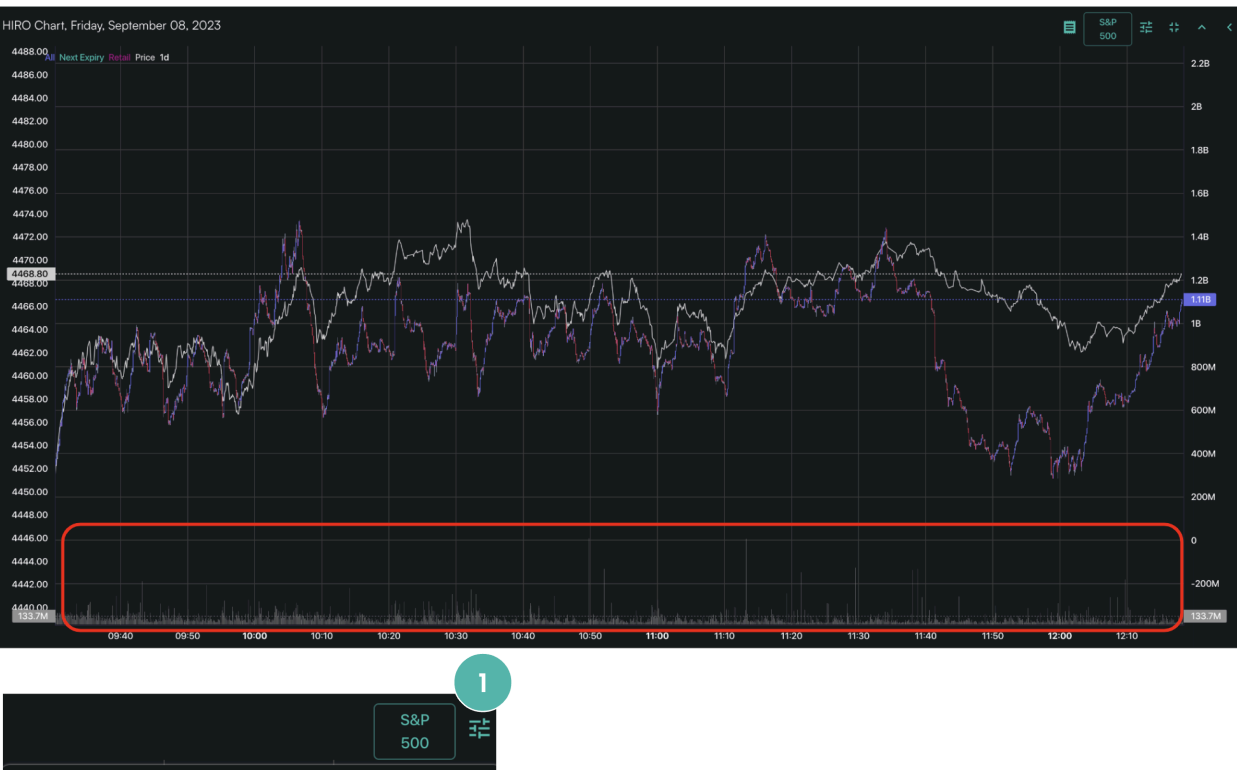

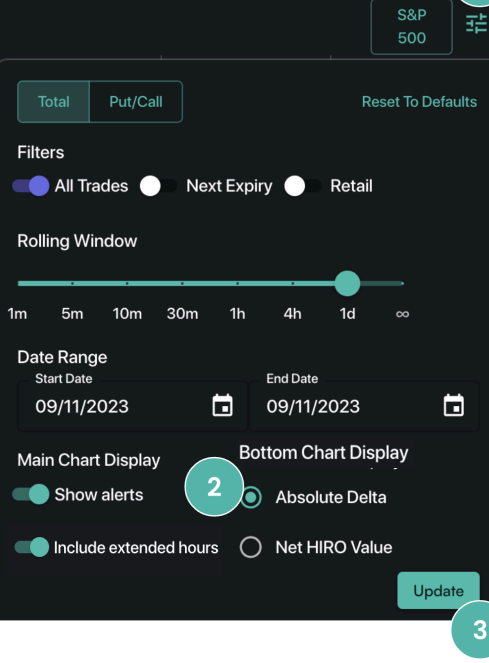

By default, Absolute Delta is shown. To display Absolute Delta:

- **1.** Click the HIRO Settings icon
- **2.** Under Bottom Chart Display, ensure Absolute Delta is clicked
- 3. Click Update

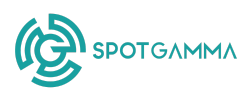

### DISPLAYING NET HIRO VALUE

The Net HIRO Value expresses HIRO's cumulative result as a series of vertical bars on the X-axis of the chart. This helps the user to better identify periods of relatively large options flow, differentiating by negative and positive flow.

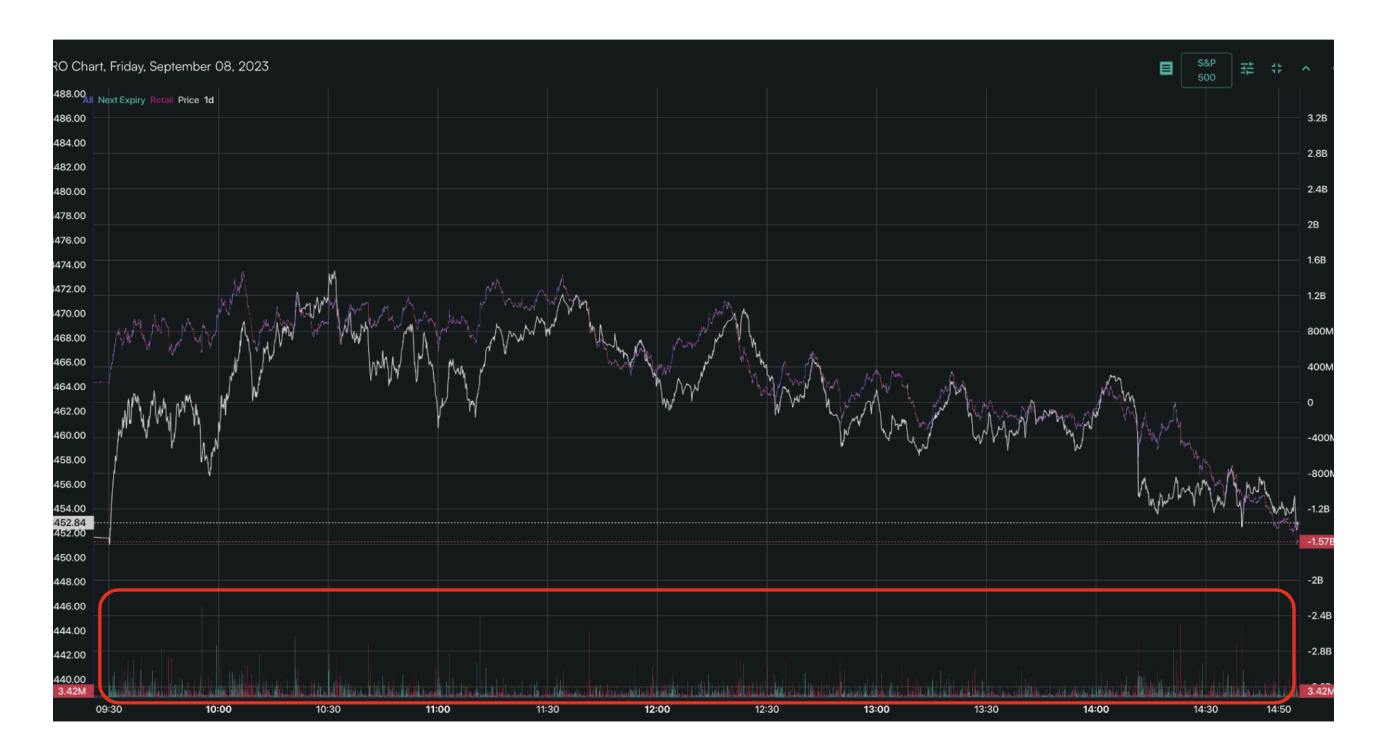

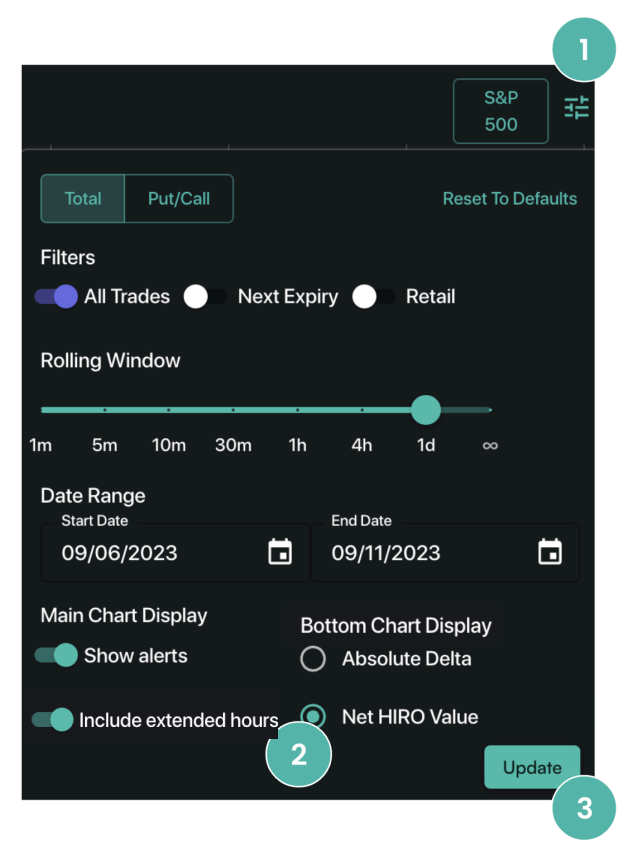

To display the Net HIRO Value:

- 1. Click the HIRO Settings icon
- **2.** Under Bottom Chart Display, ensure Net HIRO Value is clicked
- 3. Click Update

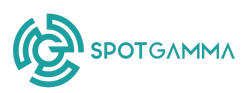

### SpotGamma Alerts

### THE HIRO FLOW ALERT

The HIRO Flow Alert flags large option flows in real time so users can be alerted to significant options activity in a given stock or ETF. Using a proprietary SpotGamma model, influenced by estimated hedging impact, the alert fires when flows are most likely to drive prices in the underlying stock. For all listed US options, SpotGamma calculates a specific "impact threshold" for the given security, and alerts the user when this threshold has been breached.

By default, HIRO Flow Alerts are automatically turned on for the most active US securities.

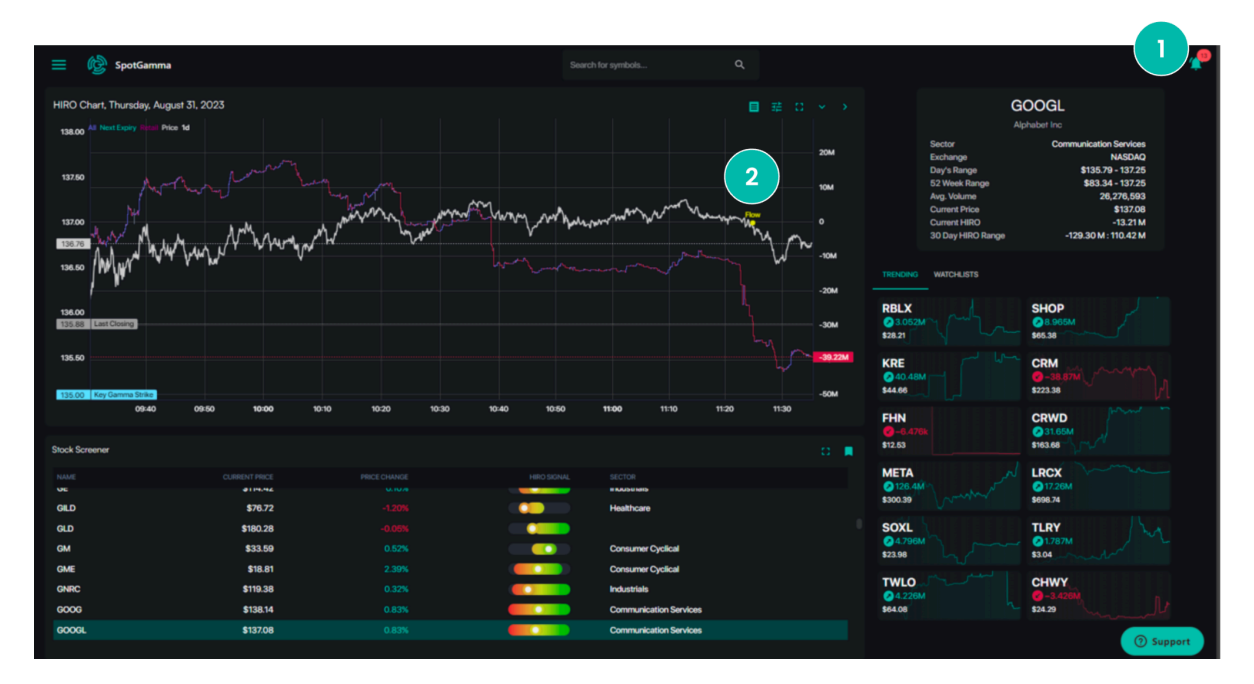

### 1. Alert Bell

When an alert fires, users will see the alert bell icon on the top right of the application turn red

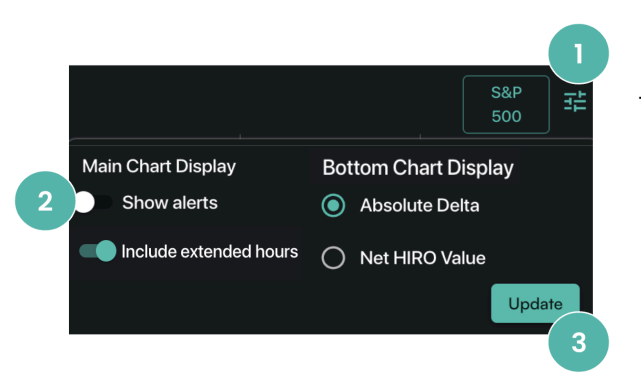

### 2. Flow Alert

Additionally, "Flow" is displayed on the HIRO chart corresponding to the time the alert was triggered

To disable Alerts:

- **1.** Click the HIRO Settings icon
- **2.** Under Main Chart Display, click the "Show alerts" toggle to the "off" position
- 3. Click Update

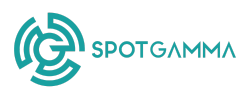

### PUT WALL ALERTS

The Put Wall is considered SpotGamma's major support level, based on current open interest. SpotGamma alerts users when this level is breached, as the stock may find support or mean revert back above this key trading level. The Put Wall Alert will fire on the most active securities.

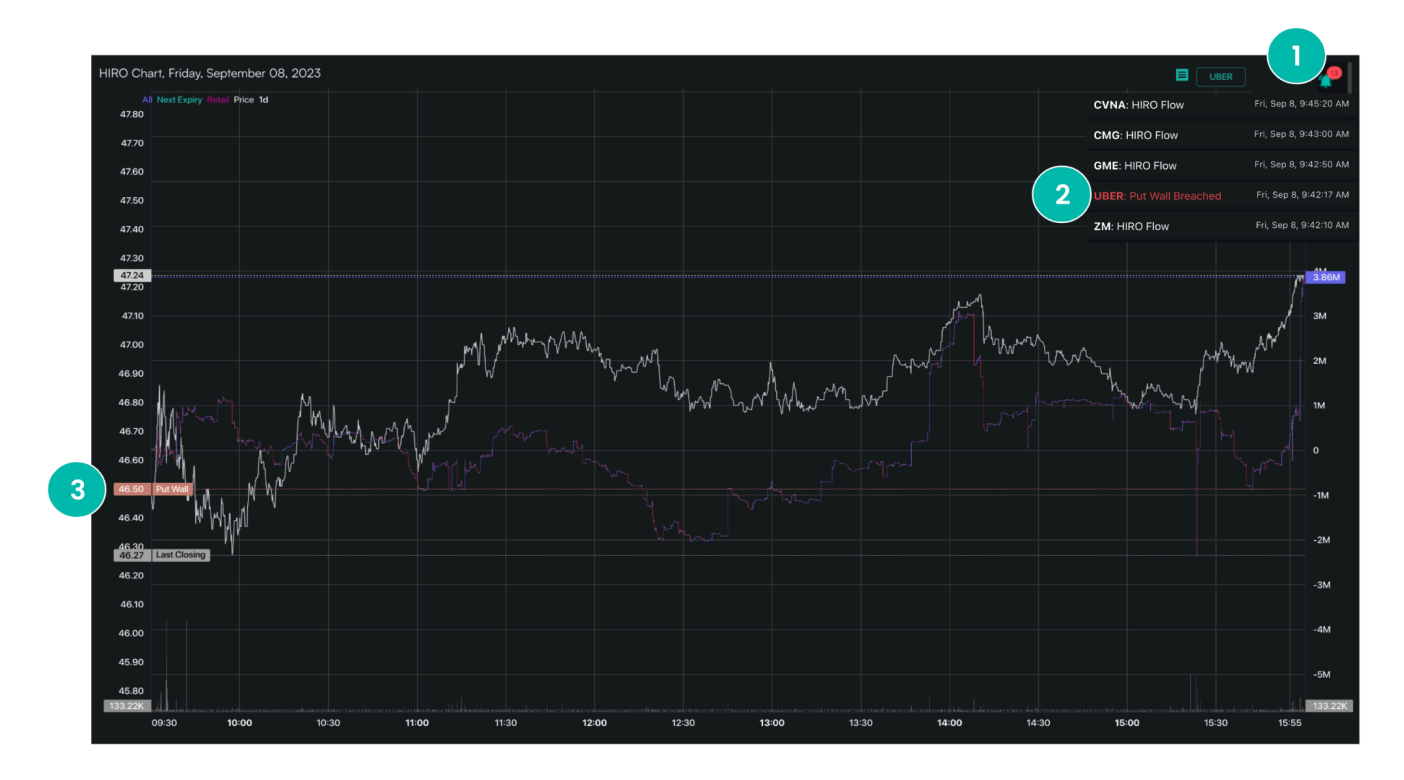

#### 1. Alert Bell

When an alert fires, users will see the alert bell icon on the top right of the application turn red

### 2. Put Wall Breached

Additionally, "Put Wall Breached" is displayed on the alert dropdown along with the time the alert was triggered

#### 3. Put Wall Line

You can see the Put Wall key level line across the main viewing pane within HIRO

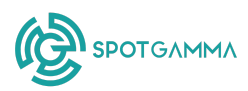

### CALL WALL ALERTS

The Call Wall is considered SpotGamma's major resistance level, based on current open interest. SpotGamma alerts users when this level is breached, as the stock may find resistance or mean revert back below this key trading level. The Call Wall Alert will fire on the most active securities.

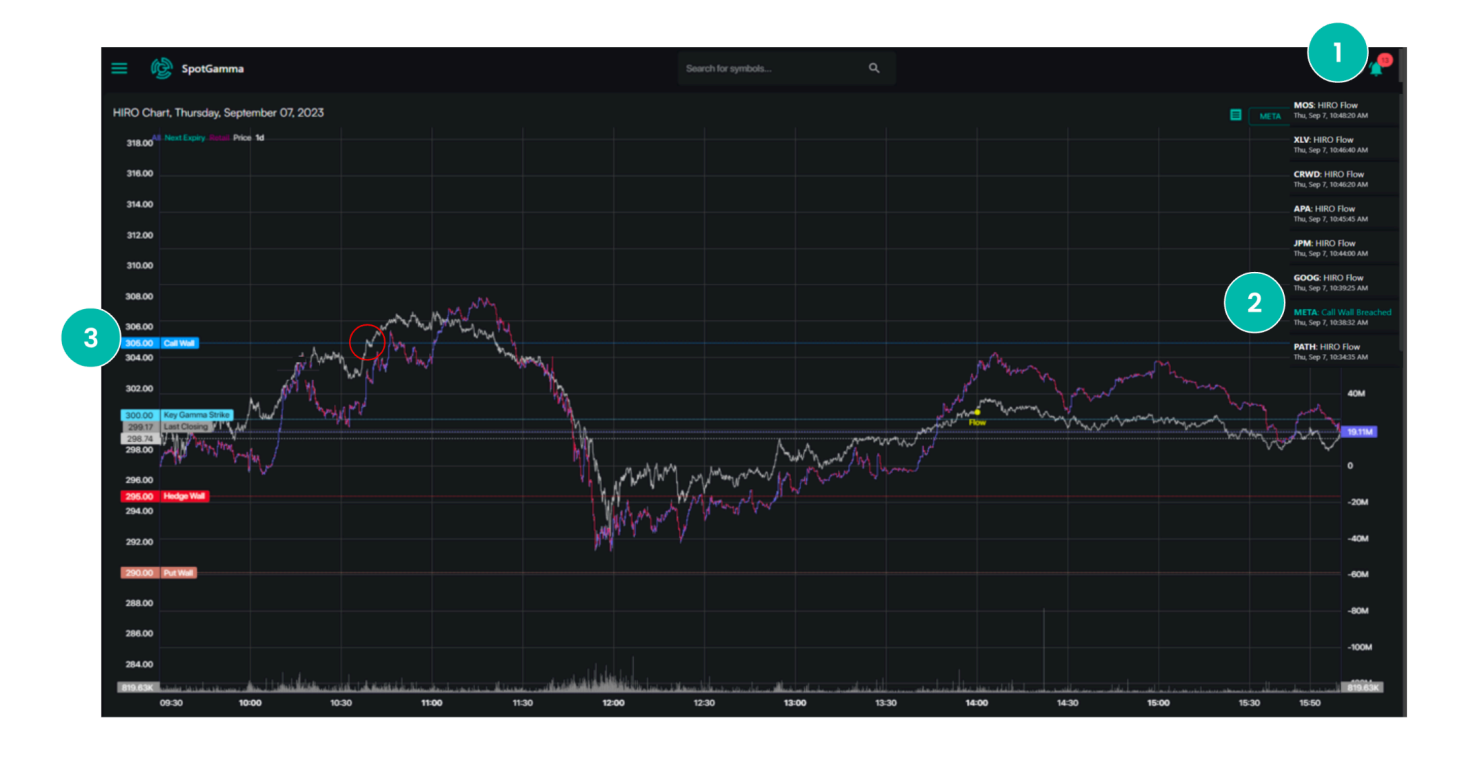

#### 1. Alert Bell

When an alert fires, users will see the alert bell icon on the top right of the application turn red 2. Call Wall Breached Additionally, "Call Wall Breached" is displayed on the alert dropdown along with the time the alert was triggered

### 3. Call Wall Line

You can see the Call Wall key level line across the main viewing pane within HIRO

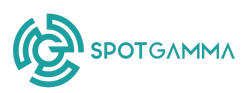

### **Stock Screener Application**

| Stock Screener |               |              |             |                    |
|----------------|---------------|--------------|-------------|--------------------|
| NAME           | CURRENT PRICE | PRICE CHANGE | HIRO SIGNAL | SECTOR             |
| DIS            | \$81.61       | 1.34%        |             | Consumer Cyclical  |
| DKNG           | \$31.85       | 1.51%        |             | Consumer Cyclical  |
| DOCU           | \$50.15       |              |             | Technology         |
| DWAC           | \$16.82       | -3.86%       |             | Financial Services |
| EBAY           | \$43.43       | 0.69%        |             | Consumer Cyclical  |
| EDU            | \$54.35       | -0.16%       |             | Consumer Defensive |
| EEM            | \$38.73       | 0.23%        |             |                    |

The stock screener feature helps you see the hedging activity for all stocks, ETFs, and indices.

The HIRO Signal column features a sliding scale that represents the 30-day range of HIRO for a given stock or index.

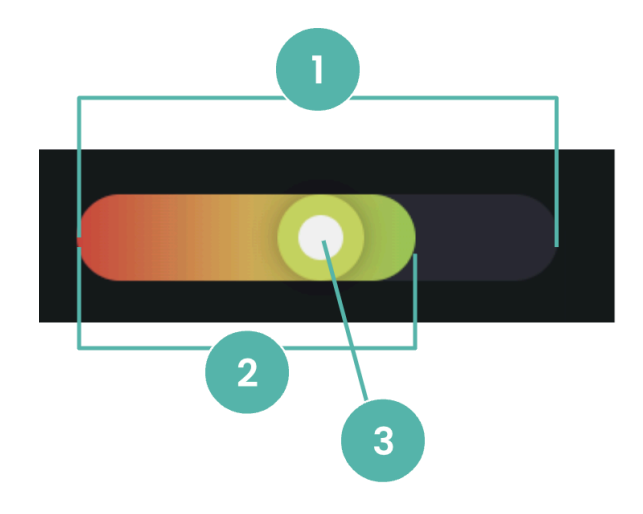

**1.** The full width of the gauge represents the 30-day range of the HIRO signal.

**2.** The colored segment, ranging from red to green in color, represents the 5-day range of the HIRO signal.

**3.** The open circle plots today's HIRO signal so you can see today's HIRO reading relative to the last 30 days and last 5 days. The color of the open circle represents today's intraday flow.

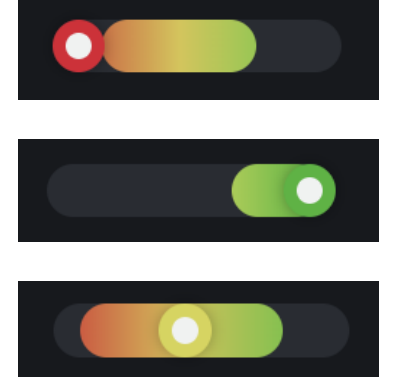

Red indicates a negative HIRO reading and negative delta flow, where traders are selling calls and buying puts. A dark red open circle indicates the HIRO signal is near the low of the day.

Green indicates a positive HIRO reading and positive delta flow, where traders are buying calls and selling puts. A dark green open circle indicates the HIRO signal is near the high of the day.

Yellow indicates a neutral position.

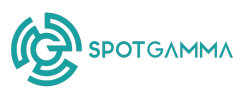

### Stock Information & SpotGamma Key Levels

In the upper right corner of the viewing pane, HIRO shows you the current stock, ETF or index of interest. It also includes SpotGamma proprietary levels which are refreshed each trading day.

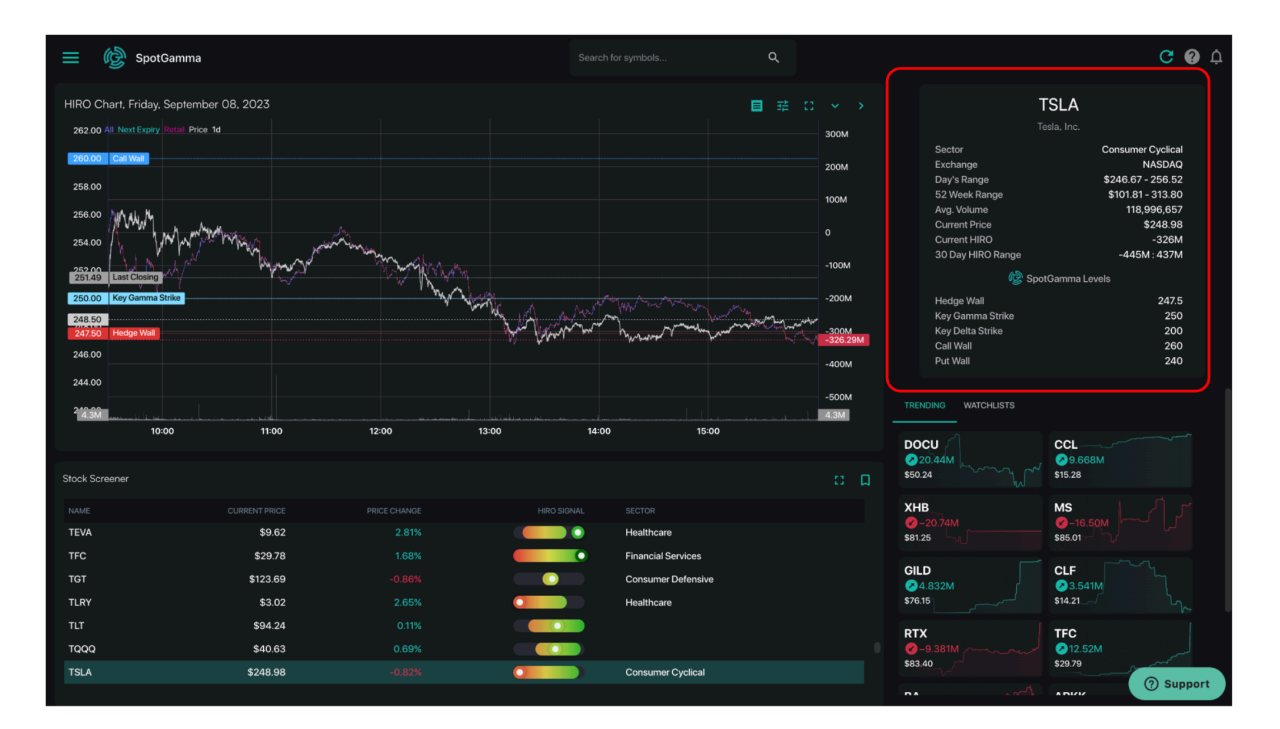

| TSLA               |                   |  |  |  |  |
|--------------------|-------------------|--|--|--|--|
| Tesla, Inc.        |                   |  |  |  |  |
| Sector             | Consumer Cyclical |  |  |  |  |
| Exchange           | NASDAQ            |  |  |  |  |
| Day's Range        | \$246.67 - 256.52 |  |  |  |  |
| 52 Week Range      | \$101.81 - 313.80 |  |  |  |  |
| Avg. Volume        | 118,996,657       |  |  |  |  |
| Current Price      | \$248.98          |  |  |  |  |
| Current HIRO       | -326M             |  |  |  |  |
| 30 Day HIRO Range  | -445M : 437M      |  |  |  |  |
| 🚱 SpotGamma Levels |                   |  |  |  |  |
| Hedge Wall         | 247.5             |  |  |  |  |
| Key Gamma Strike   | 250               |  |  |  |  |
| Key Delta Strike   | 200               |  |  |  |  |
| Call Wall          | 260               |  |  |  |  |
| Put Wall           | 240               |  |  |  |  |

**Current HIRO:** This value reflects the current delta notional hedging pressure for a stock based on today's flow. A negative value would indicate current downward hedging pressure and a positive value indicates upward hedging pressure. This shows whether the options market may have been pushing the price up or down.

**30 Day HIRO Range:** This value reflects the range for HIRO Hedging pressure over the last 30 days.

**Hedge Wall:** This is a volatility flip line, where stocks above their Hedge Wall have lower volatility than stocks below their Hedge Wall.

**Key Gamma Strike:** This price can serve as a powerful support or resistance level.

Key Delta Strike: This price can serve as a powerful support or resistance level.

**Call Wall:** This level often serves as resistance.

Put Wall: This level often serves as support.

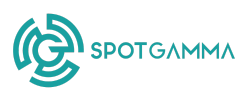

### **Trending and Watchlists**

### TRENDING

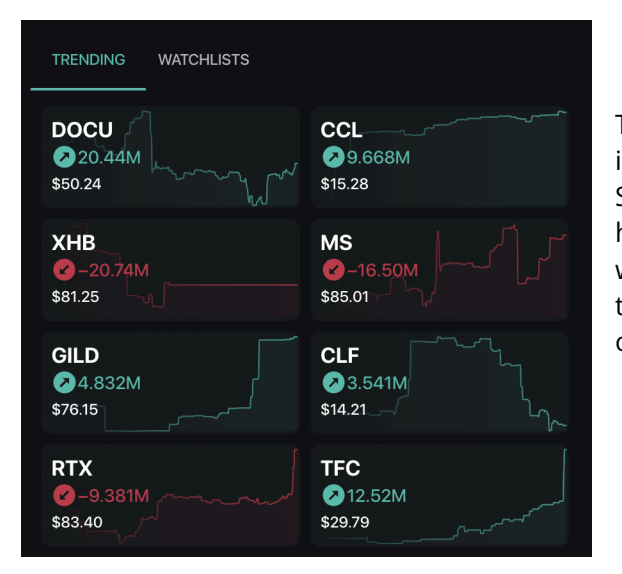

The Trending List identifies stocks of material interest, as determined by a proprietary SpotGamma algorithm. Specifically, this list highlights companies with unusual activity which warrants attention. The Trending List is specific to each security and not comparable to any other ticker.

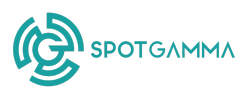

### **Key Terms**

For even more explanations and applications of these terms, please visit the complete <u>SpotGamma Support Center</u>.

#### Key Gamma Strike

Large gamma strikes contain a significant amount of Gamma. The largest gamma strike appears on index products and is similar to the Key Gamma Strike, which can be found on stocks in HIRO.

#### **Key Delta Strike**

The Key Delta Strike has the largest delta. In general, this is one of the major key levels of support and resistance. The other two of its kind—that can be found in between the Put Wall and Call Wall—are the Key Gamma Strike and Hedge Wall.

#### Call Wall

The Call Wall is the largest net call gamma. Call Walls are essential in our daily levels analysis. Their main function is that they define the upper bound of the wider probable range. The direction that walls shift overnight is a strong directional signal: up equals bullish and down equals bearish. This is often what we are keeping the closest eye on while waiting for a bullish signal from the market.

#### Put Wall

The Put Wall is our major support level, which measures the most amount of put gamma. Our data shows that the Put Wall offers strong support, but it is not quite as strong in equivalence as the Call Walls are in being a resistance point. The Put Wall is often a point where buyers will enter the market. It is also a point where put holders are likely to close their positions for a profit.

### Hedge Wall

A Hedge Wall has a similar impact for individual stocks as the Volatility Trigger<sup>™</sup> for indices, and can be thought of as the point where realized volatility is expected to start increasing (the expected percentage range over a period of time based on historical prices with 68.3% confidence). Like any other of our major key levels, when Hedge Walls increase it is a bullish sign for the market and it is a bearish signal when they decrease.

#### **ODTE**

Zero DTE refers to trading (or analyzing) options on their last day of expiration (opex). DTE means days to expiration, and so "zero DTE options" are simply options on their last day before either expiring worthless or with some value. Zero DTE options have extremely high gamma levels (how quickly the size of an option changes based upon success with direction) and extremely high theta levels (the accelerating pace of the time decay of an option's price). As long as most institutional players are short zero DTE options, then this has a stabilizing effect for the market during the day; overnight gaps lack this liquidity protection.

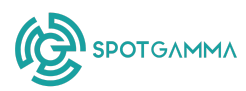

#### Volatility Trigger<sup>™</sup>

The Volatility Trigger<sup>™</sup> is our proprietary indicator which detects the level below which we expect bearish feedback loops (chain reactions) to start kicking in. Above this level we expect bullish flows that lead to relatively lower market volatility. Underneath the VT, realized volatility (the expected percentage range over a period of time based on historical data with 68.3% confidence) is modeled to expand significantly. In HIRO, a similar calculation is used for what is called the Hedge Wall.

#### **Realized Volatility**

Realized Volatility shows the actual trading range of how much a stock is moving. It is calculated based on historical movements, and measures the standard deviation, which means about how far it can be expected to move with a 68.3% chance. Another way to look at it is that 68.3% of historical moves would have fallen under what is measured as a standard deviation. Realized volatility can be applied to any length of time period, and can also be used as a forecast of future [realized] volatility.

#### **Implied Volatility**

Implied volatility tells us what percentage range the options market is pricing in as a one standard deviation move (68.3% chance) over the next year. For example, if IV is 17%, then it has a one standard deviation's chance (68.3%) of moving 17% either direction in a year. Rather than use historical data to calculate a one standard deviation move, which is what realized volatility does, implied volatility calculates the expected percentage range by how relatively expensive options are. If long options are in demand and trading at a strong premium, then implied volatility is going to be higher, which means the options market will be pricing in a wider percentage range.

#### **Price Line**

The white line on the HIRO chart pulls in the current price of the underlying security or index. This is used to track the live streaming price movement and compare to the HIRO impact reflected by the colored lines on the chart.

#### **Total Options View**

The Total tab within the HIRO settings panel indicates that you will view all options trades on the chart via one line that captures the net put and call impact.

#### **Put/Call View**

The Put/Call tab within the HIRO settings panel differentiates the put options impact from the call options impact via two unique lines.

#### **All Trades Filter**

This view captures all projected impacts of all options trades within the US options complex for a given security or index. This view does use SpotGamma proprietary logic to filter out some trades that we consider hedged and therefore do not drive the underlying security.

#### **Next Expiry Filter**

This view only captures the nearest dated options expiration impact for any underlying security or index. This can be the same day (0DTE), the upcoming Friday, or at a set time once a month.

#### **Retail-Only Filter**

![](_page_18_Picture_0.jpeg)

This view, based on SpotGamma proprietary logic, only captures the trading which is assumed to be traded by a retail audience.

#### Absolute Delta Bottom Chart Display

Absolute Delta displays the sum of all options delta being traded, without regard for being bought or sold, passed through SpotGamma's HIRO logic. This view allows you to see when there are large flows related to trades, like crosses or spreads.

#### Net HIRO Value Bottom Chart Display

The Net HIRO Value expresses HIRO's cumulative result as a series of vertical bars on the X-axis of the chart. This helps the user to better identify periods of relatively large options flow, differentiating by negative and positive flow.

![](_page_19_Picture_0.jpeg)

### **HIRO Trading Checklist**

**Step One:** Select the name you want to trade by typing it in the search field.

- If you are looking for a new stock to trade, check the trending list or names that are moving.
- If you are looking for squeeze potential or expensive premium, check out the **Scanners** page for names our metrics have identified as interesting.

**Step Two:** Look for when HIRO is nearing a **Call Wall** or **Put Wall**.

- The Call Wall can reveal a line of resistance, and marks a top of if the HIRO indicator line flattens.
- The Put Wall can reveal a line of support, and this indicates a bottom if the HIRO indicator line flattens.

Step Three: Look to see if the flows are short-term or longer dated .

- Toggle the **Next Expiry** flow to assess short-term options buying.
- If the flow is primarily next expiry, we believe the stock's price movement is less stable and prone to reversal.
- If the flow is primarily longer-dated options, this indicates a higher likelihood of more stable price action.

**Step Four:** Check for HIRO **flow alerts**, which indicate outsized options activity.

• When a flow alert goes off, wait for flows to "shut off" and look for reversals.

**Step Five:** Check the **HIRO Signal** gauge in the Stock Screener section.

- Check the range of HIRO over the last 30 days for any stock. The gray background represents the entire 30 day range, so look for coloration indicating where the buying or selling pressure has been for the last 5 days.
- If the bolded circle is towards either the right or left end of the gauge, that indicates HIRO is showing heightened buying or selling pressure compared to the last 30 days. This could indicate an event taking place.

![](_page_20_Picture_0.jpeg)

### **HIRO Trading Strategies**

**DISCLAIMER:** THE BELOW INFORMATION IS INTENDED TO DESCRIBE HYPOTHETICAL SCENARIOS AND SHOULD NOT BE CONSIDERED TRADING OR INVESTMENT ADVICE.

### **Basic: Reversion from HIRO Flows**

**Condition**: Following a HIRO flow alert, which indicates higher options impact (not yet how to trade it) - we suggested watching and waiting to see if HIRO's momentum continues or flatlines/reverses.

- If the order flow was correlated with a price increase: Once HIRO flatlines, consider buying puts near or at-the-money OR selling a higher credit spread.
- If the order flow was correlated with a price decrease: Once HIRO flatlines, consider buying calls near or at-the-money, OR selling a lower put spread.

SpotGamma flow alerts indicate substantial order flow in the underlying ticker. However, our analytics indicate that after these flows shut off, the stock reverts back in the previous direction 70% of the time.

**Pro Tip:** Check the difference between short-dated and longer-dated options flows using the *Next Expiry* toggle at the top of the chart. Major long term options flows are more impactful in the future, while 0DTE or next expiry flows generate a larger current dealer hedging impact.

For more information, check out our videos on using the HIRO to trade: <u>HIRO as a Mean</u> <u>Reversion Trading Indicator</u>

## Intermediate: Selling Premium when HIRO Flows Revert at Call Wall or Put Wall

**Condition**: When there is a flatline in HIRO indicator at a proprietary SpotGamma resistance or support level, trading opportunities exist to capitalize on a price reversal.

- If the order flow was correlated with a price increase: Sell 0DTE call spreads above the Call Wall when the stock approaches it
- If the order flow was correlated with a price decrease: Sell ODTE put spreads below the Put Wall when the stock approaches it

![](_page_21_Picture_0.jpeg)

SpotGamma flow alerts indicate substantial order flow in the underlying ticker. However, our analytics indicate that when these flows shut off, the stock reverts back in the previous direction 70% of the time.

**Pro Tip:** Configure your alerts to the stocks, ETFs, or indices you are most interested in so you will be notified when major order flow activity occurs in these tickers.

### Advanced: Buy ITM spreads after sharp HIRO moves

**Condition**: When a HIRO alert fires on a stock strongly under the influence of options, a reversal may be expected once the flow shuts off; one feasible strategy is buying a deep in-the-money 0DTE put or call spread with leverage.

- If the price has risen sharply: buy an in-the-money put spread
- If the price has dropped sharply: buy an in-the-money call spread